## If this is your first time using the site

#### **Creating a New Account**

| Happyview School District |                                     |
|---------------------------|-------------------------------------|
| Don't have an account?    | E-mail<br>Password<br>Logon         |
| Powered by:<br>[7] rycor  | Terms and Conditions Privacy Policy |

#### From the Online Payment Home Page

1. Click on Sign up button.

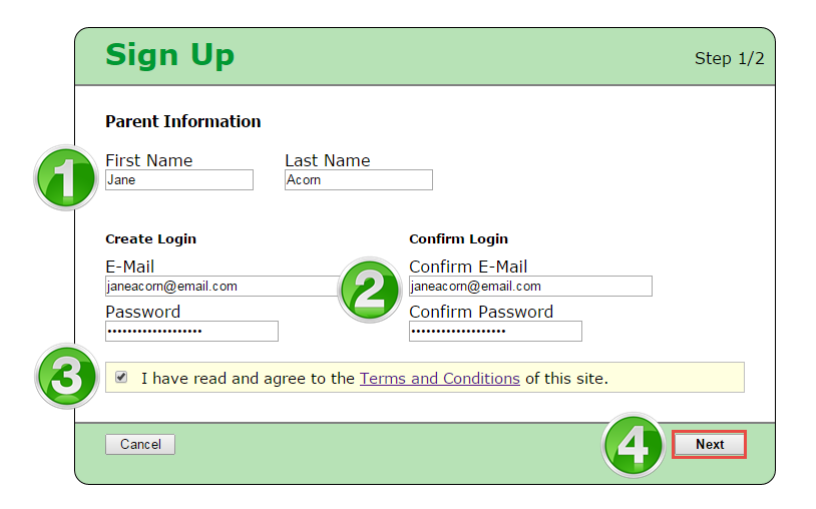

Parent Information = Member information or if you are registering multiple people you are the parent of those you will be signing up.

## From the Sign up Page

|   | Sign Up                                               |                                         |                       |                              |
|---|-------------------------------------------------------|-----------------------------------------|-----------------------|------------------------------|
|   | Add Students<br>For each student you woul<br>Student. | d like to add to your account, complete | e the information bel | Step 2/2<br>ow and click Add |
| 1 | Student ID Last<br>2357958 Conn                       | Name<br>ors Add Student                 | 2                     |                              |
| T | Student ID                                            | Name                                    | Grade                 | Remove                       |
|   | 2749959                                               | lan Jones                               | 09                    | ×                            |
|   | 2749736                                               | Kristen Wong                            | 11                    | ×                            |
|   | 2749474                                               | Matthew McKinney                        | 12                    | ×                            |
|   | 2357958                                               | Sarah Connors                           | 09                    | ×                            |
|   | Back                                                  |                                         |                       | 3 Done                       |

Remember that "Student" refers to members for your organization.

- 1. Enter the Member ID you received in the email announcing the new platform
- 2. Enter the last name of the member, repeat the process if you wish to register multiple people. (Remember you need the member ID for anyone you wish to register)
- 3. Hit the done button when finished

\*\*if signing up multiple people add them at this time, this will give the ability to sign them up for the conference

## **Understanding the Fee Summary Page**

| appyvie                                                                         | w Sch                                                                            | ool Distr                                                                      | ict                                                       | 3                                                                         | >> Log Off<br>CART<br>\$1,307.50<br>View Cart +<br>Checkout +                                                                                                    |
|---------------------------------------------------------------------------------|----------------------------------------------------------------------------------|--------------------------------------------------------------------------------|-----------------------------------------------------------|---------------------------------------------------------------------------|----------------------------------------------------------------------------------------------------|
| Summary                                                                         | lan                                                                              | Kristen Matthew                                                                | Sar                                                       | ah 4                                                                      | Image Image <th< th=""></th<> |
| SUMMARY<br>To pay your fe<br>them to your "o<br>Checkout to n<br>For details on | es, <b>click on e</b> a<br>cart" for payme<br>nake your payr<br>financial assist | ach student's tab, a<br>nt. To review or remo<br>nent.<br>ance with school fee | nd click <b>Ac</b><br>ove items f<br>rs, <u>click her</u> | Id to Cart on the items you<br>from your cart, click View C<br>r <u>e</u> | want to pay now. This will add<br><b>art</b> . When complete, click                                                                                                    |
|                                                                                 | Student ID                                                                       | Name                                                                           | Grade                                                     | School                                                                    | Due<br>\$502.00                                                                                                    |
|                                                                                 | 2749959                                                                          | Kristen Wong                                                                   | 11                                                        | Happyview Secondary School<br>Happyview Secondary School                  | \$282.50                                                                                                    |
|                                                                                 | 2749474                                                                          | Matthew McKinney                                                               | 12                                                        | Happyview Secondary School                                                | \$489.00                                                                                                    |
|                                                                                 | 2257050                                                                          | Carely Comment                                                                 | 00                                                        |                                                                           |                                                                                                    |

- After adding yourself, or multiple members of your teams you will be brought to Summary Page that displays all the members you have access to. Each tab represents a member.
- 2. Each member will have a separate tab that displays a detailed breakdown of each account
- 3. The amount due will be shown in the Cart total in the top right corner of the window
- 4. Click on different account icons to view or edit details of your account:
  - a. Edit Settings: edit your email, password, or name
  - b. Students: = members add or remove members from your account
  - c. My Orders: view past payments on your account

## **Understanding the Student/Member Account Tab**

| Matthew McKin<br>2749474 Grade: 12                          | ney 🕞                               | SCHOOL FEES<br>\$289.00 | 6 ADDITIONAL ITE<br>\$0.00 | MS TOTAL DUE<br><b>\$289.00</b> |
|-------------------------------------------------------------|-------------------------------------|-------------------------|----------------------------|---------------------------------|
| School Damage Deposits are<br>successfully graduates from g | refunded when withdrawa<br>rade 12. | I paperwork has bee     | en submitted to the office | e or the student                |
| School Fees Due Now Futu                                    | re Charges Paid                     | 3                       | Print Statement            |                                 |
|                                                             | Due Now                             |                         | Add ALL to Cart            |                                 |
| School Damage Deposit                                       | \$75.00                             | 16-Apr-2012             | In Cart                    |                                 |
| Hot Lunch Program                                           | \$75.00                             | 27-Apr-2012             | Add to Cart                |                                 |
| Registration Fee                                            | \$45.00                             | 27-Sep-2012             | In Cart                    |                                 |
| Biology 12 - Lab Fee                                        | \$15.00                             | 23-Oct-2012             | In Cart                    |                                 |
| Student Leadership Fee                                      | \$10.00                             | 23-Oct-2012             | In Cart                    |                                 |
| Lock Fee                                                    | \$5.00                              | 23-Oct-2012             | In Cart                    |                                 |
| Graduation Fee                                              | \$125.00                            | 8-Nov-2012              | Add to Cart                |                                 |
| Technology Fee                                              | \$75.00                             | 14-May-2013             | In Cart                    |                                 |
| Student Agenda                                              | \$9.00                              | 23-May-2013             | In Cart                    |                                 |
| Learning Resource Fee                                       | \$55.00                             | 21-Aug-2013             | In Cart                    |                                 |
|                                                             | Total Due: \$489.00                 |                         |                            |                                 |
|                                                             |                                     |                         |                            |                                 |

- 1. Click on each tab to review individual student/member fees
- 2. Any notes from SCASBO will appear in Yellow at the top of the screen
- 3. The default view is School/Membership Fees Due Now, but you can review any future charges or past paid charges as well
- 4. All items chosen will be shown In Cart and ready to be paid
- 5. Any additional items available for purchase will be shown here

#### **Printing Student/Member Account Statements**

|                                                                                            |            |                              |                               | Manu Cart            | https://www.studentquickpay.com/courtneyb                                                                                                    | eta/handlers/state                                                                                                    |
|--------------------------------------------------------------------------------------------|------------|------------------------------|-------------------------------|----------------------|----------------------------------------------------------------------------------------------------|----------------------------------------------------------------------------------------------------|
| Happyview School D                                                                         | istrict    |                              | CAR<br>\$79.5                 | Checkout             | https://www.studentquickpay.com                                                                                                    | /courtneybeta/handlers/staten                                                                                                    |
| Summary Siddhesh Juliana                                                                   | Asher      | 0                            | Manage Cards Ed               | RiceRold C           | Orchard Park Elementary (Betz<br>2003 cond. Janua, Neuardille V CA. 20 (2013) 20400<br>Student Account Summary<br>The Prest General of<br>Herit Green<br>Vir Manage Devel<br>Pearson Pri Allower | 10/04-2014 08:22.04<br>Peptid/1<br>10:00 Belacocol:1 vk<br>Pure: 000 (11-020 coles 2<br>Tatal Cole: 179.52                                             |
| Asher Green<br>Beta600001678 Grade: 3                                                      | Ø          | SCHOOL FEES<br>\$79.52       | ADDITIONAL ITEMS<br>\$0.00    | TOTAL DUE<br>\$79.52 | Current Changes<br>2012/2013<br>Course Fees<br>Nomeron 4 - Contraction Cost<br>Nomeron 4 - Tractical Rens<br>Nomeron 4 - Tractical Rens                                                          | Paid Dus   125 59 50.00 556.40   17.22 50.00 87.41   62.11 50.00 87.42   19.00 84.42 10.00   19.00 19.42 10.00   19.00 19.42 10.00   19.00 19.42 10.00 |
| School Fees Due Now Euture Charges E                                                       | laid       |                              | Print Statement               | 2                    |                                                                                                    |                                                                                                    |
| School Fees                                                                                |            | Due Now                      |                               |                      |                                                                                                    |                                                                                                    |
| Homeroom 4 - Consumable Cost<br>Homeroom 4 - Material Cost<br>Homeroom 4 - Textbook Rental | _          | \$29.59<br>\$7.82<br>\$42.11 | In Cart<br>In Cart<br>In Cart |                      |                                                                                                    |                                                                                                    |
| Additional Items                                                                           | Total Due: | \$79.52                      |                               |                      |                                                                                                    | 11   - +   ) )<br>Copyli 21 April Ident Life                                                                                                    |

- 1. Be sure you are in the right student/member if you have multiple tabs
- 2. Click on the Print Statement Link
- 3. The Student/Member statement will pop up in another window
- 4. Print or save the statement to your computer

History of payments and statements are always available on the portal

## **Printing Payment Receipts**

| lappyview Scł                       | ool District                                                                                                    |                   | CART<br>\$341.43     | View Car       |
|-------------------------------------|----------------------------------------------------------------------------------------------------|-------------------|----------------------|----------------|
| Summary Olivia                      | James Lora                                                                                                    | •                 | Manage Cards Edit S  | Dents My O     |
| Payment History                     | https://www.studentquickpay.com/bgrs/handlers/receipt.ashc?as<br>https://www.studentquickpay.com/bgrs/handlers/ | 20. 📼 🖼 💌         |                      |                |
| Date                                | Montreal Middle School (Beta)                                                                                   | Ê.                | Details              | Receipt        |
| 8/27/2013 12:43:22 PI<br>Payment To | ETHS Traditional (c. 16, Prezidentile, PF 2016 2013)                                                            | 82<br>ax600013299 | 1001 *** <b>2486</b> | <u>Receipt</u> |
| 8/27/2013 12:43:22 PI               | Padr 515.00 Payment - Check 25-09-000 812 AM<br>Payr. Genantial Dear 112 860                                    | sa Scho           | ol ***2486           | Receipt        |
| 8/27/2013 12:43:22 PI               | Dearn der Ar<br>Diff 200 Mind., anne Andrik freis Stat                                                          | Scho              | ol ***2486           | Receipt        |
| Payment To                          |                                                                                                    | 1                 |                      |                |
| 9/19/2013 10:05:05 Af               |                                                                                                    |                   | -2                   | Receipt        |
| Payment To                          |                                                                                                    |                   |                      |                |
| 9/25/2013 9:12:19 AM                |                                                                                                    | Scho              | iol 732              | Receipt        |
| Payment To                          |                                                                                                    |                   |                      |                |

- 1. Click on the My Orders icon
- 2. In the Payment History window, select Receipt in the far-right column to print the desired payment receipt.

## Viewing the Cart

After you have added all your fees to your shopping cart, click on **VIEW CART** in the top right-hand corner of the screen to review your cart. You are ready to make your payment, click on the **PAY NOW** button.

| Cart Total: \$333.25         |                  |            | Pay Now      |
|------------------------------|------------------|------------|--------------|
| Stephanie Rodriguez          | Due              | Pav        |              |
| 2014/2015                    | 24.05090,        |            |              |
| General Fees                 |                  | \$124.00   |              |
| Graduation Fee               | \$50.00          | \$50.00    | remove       |
| Learning Resource Fee        | \$55.00          | \$55.00    | remove       |
| Student Agenda               | \$9.00           | \$9.00     | remove       |
| Student Leadership Fee       | \$10.00          | \$10.00    | remove       |
| Individual Assessments       |                  | \$75.00    |              |
| Football Uniform             | \$70.00          | \$70.00    | remove       |
| Lock Fee                     | \$5.00           | \$5.00     | remove       |
|                              | Student Payment: | 199.00     | Update Ca    |
| Alex Town                    | Due              | Pay        |              |
| 2014/2015                    |                  |            |              |
| Course Fees                  |                  | \$70.25    |              |
| Biology 11 - Lab Fee         | \$15.00          | \$15.00    | remove       |
| French Workbook 10           | \$14.50          | \$14.50    | remove       |
| Instrument Rental            | \$25.00          | \$25.00    | remove       |
| Math 10 Textbook Rental - S2 | \$15.75          | \$15.75    | remove       |
| General Fees                 |                  | \$64.00    |              |
| Registration Fee             | \$45.00          | \$45.00    | remove       |
| Student Agenda               | \$9.00           | \$9.00     | remove       |
| Student Leadership Fee       | \$10.00          | \$10.00    | remove       |
|                              | Student Payment: | 134.25     | Update Ca    |
| 2                            | Payment Amount:  | \$333.25   |              |
|                              |                  | Sub Tot:   | əl: \$333.25 |
|                              | Tota             | al Payment | . \$333 25   |
|                              | 1013             | an ayment  |              |
|                              |                  | -> 📒       | Pay Now      |

# **Checking Out**

| lappyview S                                                 | chool Distric       | 2                         | CART<br>\$788.0            | View Cart 🔿                   |
|-------------------------------------------------------------|---------------------|---------------------------|----------------------------|-------------------------------|
| Summary Matthew                                             | Sarah               |                           | Ed                         | k Settings Students My Orders |
| Sarah Connors<br>2357958 Grade: 09                          | $\bigcirc$          | SCHOOL FEES<br>\$299.00   | ADDITIONAL ITEMS<br>\$0.00 | TOTAL DUE<br>\$299.00         |
| Payment Details                                             |                     | Stephanie                 | Rodriguez                  | Due Pay                       |
| Choose Payment Type:<br>Manage Saved Cards<br>• Credit Card |                     | 2014/2015<br>General Fees |                            | \$195.00                      |
| Electronic Check                                            |                     |                           |                            |                               |
|                                                             |                     | Individual Asso           | essments                   | \$5.00                        |
| Pay by Credit Card                                          | DISCUVER            |                           |                            | Student Total: \$200.00       |
| Credit Card Number                                          |                     |                           |                            |                               |
| Expiration Date<br>CVD (# on back of card)                  | 01 (Jan) 🔻 🖊 2014 🔻 |                           |                            |                               |
| Payment Amount:                                             | \$300.00 US         | 7<br>1<br>1               |                            |                               |
| Cancel                                                      | Submit Payment      |                           |                            |                               |
|                                                             |                     |                           |                            |                               |
|                                                             |                     |                           |                            | 3                             |
|                                                             |                     | -                         | Payl                       | ment Amount: \$300.00         |

**Enter Payment Details** 

Once you are brought to the Payment Details page, select your Payment Type:

#### Credit Card

Electronic Check – (this is if you are paying with a personal check)

## **Credit Card Payments**

SCASBO is accepting the following types of credit cards

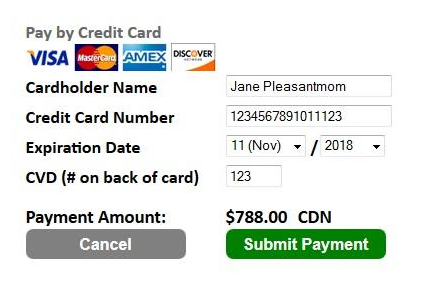

# **Paying by Personal Check**

ACH Check Payments: This is if you are paying with a Personal Check – If paying with a District Check please use the (District Payment Form) when registering

What is ACH e-Check?

The automated Clearing House (ACH) Network is a secure electronic funds transf3r system. This network provided for the interbank clearing of electronic payments for participating depository financial institutions.

For ACH processing, a customer (you) authorized the merchant (SCASBO) to automatically retrieve payments directly from their checking or savings account for deposit into the SCASBO merchant account

| round round .                                    | Cancel          | Submit Payment  |
|--------------------------------------------------|-----------------|-----------------|
| Bouting Number Account Number                    | Payment Amount: | \$829.00        |
| 10123456784 01234567840123# 0123                 | Check Number    | 0123            |
| CITY STATE ZP                                    | Check Number    | 0123            |
| BANK NAME DOLLARS                                | Account Number  | 012346587893456 |
| INV TO THE CREDER OF \$                          | Routing Number  | 0123468975      |
| CITY, STATE ZP 01-2345-6789<br>DATE 01-2345-6789 | Account Type    | checking 👻      |
| NAME 0123                                        | Name on Account | Jane Doe        |